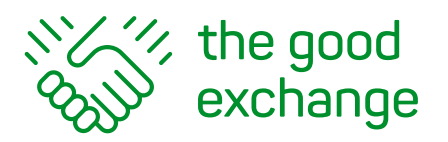

info@thegoodexchange.com

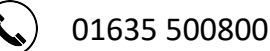

## The Good Exchange 'How-To-Guide'

## How do I add externally raised funds to my project?

- **1.** Log in to your account on The Good Exchange https://app.thegoodexchange.com/login
- **2.** Go to My Dashboard>Approved Projects
- **3.** Click on the Title of the Project

|                                                                                                    | -                                     | -             |              | 13/ |  |  |  |
|----------------------------------------------------------------------------------------------------|---------------------------------------|---------------|--------------|-----|--|--|--|
| Organisation Draft Applications Approved Projects Reports                                                  |                                       |               |              |     |  |  |  |
| Approved Projects                                                                                          |                                       |               |              |     |  |  |  |
| Q      Approved Successful Stopped All                                                                     |                                       |               |              |     |  |  |  |
| Below is a list of all your approved applications. These projects can now be selected to add more details. |                                       |               |              |     |  |  |  |
| Occupational Therapy for the isolated 2018-19                                                              | 2 YEARS LEFT<br>by 31st December 2020 |               |              |     |  |  |  |
| Ref: 11991<br>We would like to provide occupational therapy sessions in 3 locations for op to 45 elderly   | MATCHES<br>12                         | SHORTLIST     | OFFERS<br>18 |     |  |  |  |
| people to attenu. The benefit of occupational services to those living in isolation is well                | Reports                               |               |              |     |  |  |  |
| mobility. We have proven experience of offering this service and would like to increase the                |                                       |               |              |     |  |  |  |
| number of sessions offered and start new sessions in different areas.                                      |                                       |               |              | -   |  |  |  |
| More                                                                                                    |                                       | Chat          | 0            |     |  |  |  |
|                                                                                                    |                                       | Statu         | is: Approve  |     |  |  |  |
| Raised Remaining 0<br>E127279.00 E2.066.90 Edit Public Page                                                |                                       | Add Project I | Update       |     |  |  |  |
|                                                                                                    |                                       |               | opoure       |     |  |  |  |
|                                                                                                    |                                       |               |              |     |  |  |  |

4. Scroll down to the Externally Raised section and click on the Add button

| Project Information   (At the time of applying)   Type of Application: Both Capital and Revenue   Total Cost of Projet: £23,475.00   Amount Externally Raised: £560.00   Fees (incl. VAT): £1,374.90   Total Amount Sought on The Good Exchange: £24,289.90   Date Submitted: 2nd February 2018    Externally Raised: 9  Matches   SHORTUST   Date   How   Amount   Paid   Special Conditions                                                                                                    |                   | 8                 | Project Applica | ion Messages | Funds Raised | Funding Offers | Application History | Notes | Documents  | Evaluation |
|----------------------------------------------------------------------------------------------------|-------------------|-------------------|-----------------|--------------|--------------|----------------|---------------------|-------|------------|------------|
| (At the time of applying)         Type of Application: Both Capital and Revenue       View Public Page         Total Cost of Project: £23,475.00       Amount Externally Raised: £560.00         Fees (incl. VAT): £1,374.90       Total Amount Sought on The Good Exchange: £24,289.90         Date Submitted: 2nd February 2018       SHORTLIST         MATCHES       SHORTLIST         12       7         18       Cesternally Raised         Date       How       Amount       Paid       Special Conditions | Project Ir        | nformatio         | n               |              |              |                |                     |       |            |            |
| Yiew Public Page         View Public Page         Total Cost of Project: £23,475.00         Amount Externally Raised: £560.00         Fees (incl. VAT): £1,374.90         Total Amount Sought on The Good Exchange: £24,289.90         Date Submitted: 2nd February 2018         MATCHES       SHORTUST         12       7         12       7         18         Date         How       Amount         Paid       Special Conditions                                                                             | (At the time of a | applying)         |                 |              |              |                |                     |       |            |            |
| Total Cost of Project: £23,475.00         Amount Externally Raised: £560.00         Fees (incl. VAT): £1,374.90         Total Amount Sought on The Good Exchange: £24,289.90         Date Submitted: 2nd February 2018         MATCHES       SHORTLIST         7       18         Date       How         Amount       Paid       Special Conditions                                                                                                    | Type of Applica   | tion: Both Capita | and Revenue     |              |              |                |                     |       | View Publi | ic Page    |
| Amount Externally Raised: £560.00<br>Fees (incl. VAT): £1,374.90<br>Total Amount Sought on The Good Exchange: £24,289.90<br>Date Submitted: 2nd February 2018<br>Matricles       SHORTUST       OFFERS         12       7       18         Externally Raised       Matrice       Special Conditions                                                                                                    | Total Cost of Pr  | oject: £23,475.0  | 0               |              |              |                |                     |       |            |            |
| Fees (incl. VAT): £1,374.90         Total Amount Sought on The Good Exchange: £24,289.90         Date Submitted: 2nd February 2018         MATCHES       SHORTUST         12       7         18         Externally Raised         Date       How         Amount       Paid         Special Conditions                                                                                                    | Amount Extern     | ally Raised: £560 | 0.00            |              |              |                |                     |       |            |            |
| Total Amount Sought on The Good Exchange: £24,289.90         Date Submitted: 2nd February 2018         12       7         12       7         18         Externally Raised         Date       How         Amount       Paid       Special Conditions                                                                                                    | Fees (incl. VAT)  | £1,374.90         |                 |              |              |                |                     |       |            |            |
| Date Submitted: 2nd February 2018         Matches       SHORTLIST       OFFERS         12       7       18         Externally Raised       Add         Date       How       Amount       Paid       Special Conditions                                                                                                    | Total Amount S    | ought on The Go   | od Exchange: £2 | 4,289.90     |              |                |                     |       |            |            |
| MATCHES     SHORTLIST     OFFERS       12     7     18       Externally Raised     Amount     Paid     Special Conditions                                                                                                    | Date Submittee    | d: 2nd February 2 | 2018            |              |              |                |                     |       |            |            |
| 12     7     18       Externally Raised     Amount     Paid     Special Conditions                                                                                                    | MATCHES           | SHORTLIST         | OFFERS          |              |              |                |                     |       |            |            |
| Externally Raised  Add  Add  Add  Add  Add  Add  Add  A                                                                                                    | 12                | 7                 | 18              |              |              |                |                     |       |            |            |
| Externally Raised  Paid Special Conditions                                                                                                    |                   |                   |                 |              |              |                |                     |       |            |            |
| Date How Amount Paid Special Conditions                                                                                                    | Externall         | y Raised •        |                 |              |              |                |                     |       | (          | Add        |
|                                                                                                    | Date              | How               | Amoun           | t            | Paid         | Special        | Conditions          |       |            | $\smile$   |
|                                                                                                    |                   |                   |                 |              |              |                |                     |       |            |            |

5. This will open the Create Externally raised item pop-up box where you can

enter the details of the externally raised funds received

| the good                              |                                                                                   | @         | info@thegoodexchange.com |
|---------------------------------------|-----------------------------------------------------------------------------------|-----------|--------------------------|
| exchange                              | (                                                                                 |           | 01635 500800             |
|                                       | Create Externally Raised item<br>How much did you raise and how did you raise it? | ×         |                          |
| e<br>e                                | What organisation granted you this money or how was it raised?                    | fit<br>ve |                          |
|                                       | Lions Club                                                                        | U         |                          |
|                                       | Amount Raised/Awarded                                                             | H         |                          |
|                                       | Has the grant already been paid?   Yes   No                                       | 12        |                          |
| · · · · · · · · · · · · · · · · · · · | Date Paid<br>12/08/2020                                                           | l         |                          |
|                                       | Cancel                                                                            |           |                          |

6. Once you have finished entering your details, click on the Create button to add the funds to your project

| Create Externally Raised item ×<br>How much did you raise and how did you raise it? |           |
|-------------------------------------------------------------------------------------|-----------|
| What organisation granted you this money or how was it raised?                      | fit<br>ve |
| Lions Club                                                                          |           |
| Amount Raised/Awarded                                                               |           |
| £500.00                                                                             |           |
| Has the grant already been paid?<br>• Yes<br>No                                     |           |
| Date Paid                                                                           |           |
| 12/08/2020                                                                          |           |
|                                                                                     |           |
| Cancel                                                                              |           |

This section can be edited at any time. Funds added as 'Externally Raised' will be added to your fundraising barometer and not subject to any fee.

It is important to keep this section up to date to ensure that your fundraising barometer accurately shows your total amount raised.

| Externally Raised 🖲 |     |            |         |      |                    |   |
|---------------------|-----|------------|---------|------|--------------------|---|
| Date                |     | How        | Amount  | Paid | Special Conditions |   |
| 12/08               | /20 | Lions Club | £500.00 | ~    | None               | 1 |